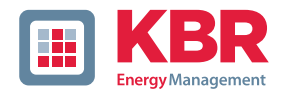

# Kurzanleitung Technische Parameter

# Dreiphasiges Netzmessinstrument

# multimess

F96-...-5

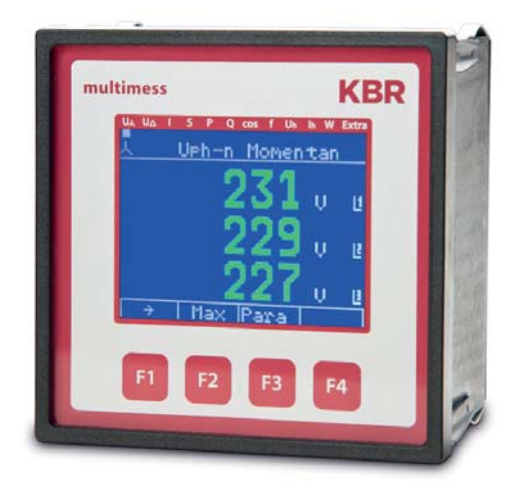

# Ihr Partner in Sachen Netzanalyse

System | deutsch

## KBR multimess F96-...-5

| 1   | Gerätespeicher7                                                     |
|-----|---------------------------------------------------------------------|
| 2   | Funktionsumfang7                                                    |
| 2.1 | Je nach Optionskarte (Opt.) hat<br>das Gerät folgende Funktionen: 7 |
| 3   | Anschluss<br>des multimess F9658                                    |
| 3.1 | Installation und Montage8                                           |
| 3.2 | Montage8                                                            |
| 3.3 | Anschlussplan 12                                                    |
| 3.4 | Klemmenbelegung 13                                                  |
| 4   | Arbeiten mit dem System 14                                          |
| 4.1 | Bedien- und Anzeigeteil                                             |
| 4.2 | Beschreibung der<br>Tasten und Anzeigen                             |
| 4.3 | Werkseinstellungen nach einem<br>Reset (Auslieferzustand)16         |
| 4.4 | Einstellbereiche 17                                                 |
| 5   | Geräteübersicht 18                                                  |
| 5.1 | Bedienstruktur 18                                                   |
| 5.2 | Prinzipielle<br>Geräteprogrammierung                                |
| 5.3 | Grenzwert einstellen 20                                             |
| 6   | Technische Daten<br>multimess F965                                  |
| 6.1 | Mess- und Anzeigegrößen 23                                          |
| 6.2 | Messgenauigkeitsklasse<br>(nach DIN EN 61557-12)                    |
| 6.3 | Messprinzip25                                                       |
|     |                                                                     |

© KBR Kompensationsanlagenbau GmbH Satz- und Druckfehler sowie technische Änderungen vorbehalten

| 6.4  | Gerätespeicher26                                                  |
|------|-------------------------------------------------------------------|
| 6.5  | Stromversorgung 27                                                |
| 6.6  | Hardware Ein- und Ausgänge 27                                     |
| 6.7  | Hardware Eingänge 27                                              |
| 6.8  | Hardware Ausgänge 27                                              |
| 6.9  | Elektrischer Anschluss 28                                         |
| 6.10 | Mechanische Daten 28                                              |
| 6.10 | Normen und Sonstiges 29                                           |
| 7    | Modbus Schnittstelle                                              |
| 7.1  | Beschreibung Modbus<br>Schnittstelle für Modbus RTU<br>bzw. ASCII |
| 7.2  | Hauptmenü Extra 30                                                |
| 7.3  | Busparameter ändern                                               |
| 7.4  | Ethernet Schnittstelle<br>für Modbus TCP                          |
| 7.5  | Hauptmenü Extra 33                                                |
| 7.6  | Busprotokoll ändern                                               |
| 7.7  | Ethernet Schnittstelle<br>für KBR eBus TCP                        |
| 7.8  | Hauptmenü Extra 34                                                |
| 7.9  | Busparameter ändern                                               |
| 8    | Profibus DP Schnittstelle                                         |
| 8.1  | Beschreibung<br>Profibus DP Schnittstelle                         |
| 8.2  | Hauptmenü Extra 35                                                |
| 8.3  | Busprotokoll ändern 35                                            |
|      |                                                                   |

## Sehr geehrte Kundin, sehr geehrter Kunde,

an dieser Stelle möchten wir Ihnen dafür danken, dass Sie sich für ein Produkt aus unserem Hause entschieden haben.

Damit Sie mit der Bedienung und Programmierung des Geräts vertraut werden und Sie immer den vollen Funktionsumfang dieses qualitativ hochwertigen Produktes nutzen können, sollten Sie die zugehörige Bedienungsanleitung aufmerksam durchlesen.

In den einzelnen Kapiteln werden die technischen Details des Geräts erläutert und es wird aufgezeigt, wie durch eine sachgemäße Installation und Inbetriebnahme Schäden vermieden werden können.

Die Bedienungsanleitung gehört zum Lieferumfang des Geräts und ist für den Nutzer des Geräts in Zugriffsnähe (z. B. im Schaltschrank) bereitzuhalten. Auch bei Weiterveräußerung des Geräts an Dritte bleibt die Anleitung Bestandteil des Geräts.

Sollten uns trotz größter Sorgfalt in der Bedienungsanleitung Fehler unterlaufen sein, oder sollte etwas nicht eindeutig genug beschrieben sein, so möchten wir uns bereits im Voraus für Ihre Anregungen bedanken.

Mit freundlichen Grüßen

Ihre KBR GmbH Schwabach

Dieses Handbuch enthält Hinweise, die Sie zu Ihrer persönlichen Sicherheit sowie zur Vermeidung von Sachschäden beachten müssen. Die Hinweise sind durch ein Warndreieck bzw. durch ein Info - Symbol hervorgehoben, und je nach Gefährdungsgrad dargestellt.

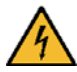

## **GEFÄHRLICHE SPANNUNG**

bedeutet, dass Tod, schwere Körperverletzung oder erheblicher Sachschaden eintreten werden, wenn die entsprechenden Vorsichtsmassnahmen nicht getroffen werden.

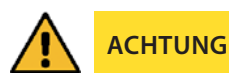

bedeutet, dass eine leichte Körperverletzung oder ein Sachschaden eintreten kann, wenn die entsprechenden Vorsichtsmaßnahmen nicht getroffen werden.

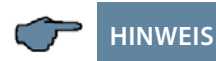

ist eine wichtige Information über das Produkt, die Handhabung des Produktes oder den jeweiligen Teil der Bedienungsanleitung, auf den besonders aufmerksam gemacht werden soll.

### Haftungsausschluss

Wir haben den Inhalt der Druckschrift mit der beschriebenen Hard- und Software geprüft. Dennoch können Abweichungen nicht ausgeschlossen werden, so daß für die vollständige Übereinstimmung keine Gewähr übernommen werden kann. Die Überprüfung der Angaben in dieser Druckschrift erfolgt regelmäßig, notwendige Korrekturen sind in den nachfolgenden Auflagen enthalten.

Für Verbesserungsvorschläge sind wir dankbar.

### Sicherheitstechnische Hinweíse

Um Bedienungsfehlern vorzubeugen wurde die Handhabung des vorliegenden Gerätes bewußt so einfach wie nur möglich gehalten. Auf diese Weise können Sie das Gerät relativ rasch in Betrieb nehmen. Aus eigenem Interesse sollten Sie die folgenden Sicherheitshinweise sorgfältig durchlesen.

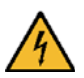

## GEFÄHRLICHE SPANNUNG

### Bei der Montage sind die geltenden DIN / VDE Vorschriften zu beachten!

Der Netzanschluss, Inbetriebsetzung und Betrieb eines Gerätes darf nur von qualifizierten Personal vorgenommen werden. Qualifiziertes Personal im Sinne der sicherheitstechnischen Hinweise dieses Handbuches sind Personen mit elektrotechnischer Ausbildung und Kenntnissen der nationalen Unfallverhütungsvorschriften, den Standards der Sicherheitstechnik und der Installation, der Inbetriebnahme und dem Betrieb des Geräts.

Zur Verhütung von Brand und elektrischem Schlag darf dieses Gerät weder Regen noch Nässe ausgesetzt werden!

Vor dem Anschluss des Gerätes an die Stromversorgung ist zu überprüfen, ob die örtlichen Netzverhältnisse den Angaben auf dem Typenschild entsprechen.

Ein Falschanschluss kann zur Zerstörung des Gerätes führen!

Beim Anschluss des Geräts ist der Anschlussplan (siehe Kapitel "Anschlussplan") einzuhalten und es ist auf Spannungsfreiheit der Anschlussleitungen zu achten. Verwenden Sie nur einwandfreies Leitungsmaterial und beachten

Sie unbedingt die jeweils richtige Polarität bei der Verdrahtung!

Der einwandfreie und sichere Betrieb des Produktes setzt sachgemäßen Transport, sachgemäße Lagerung, Aufstellung und Montage sowie sorgfältige Bedienung und Instandhaltung voraus.

Ein Gerät, das sichtbare Schäden aufweist, gilt grundsätzlich als nicht mehr betriebsbereit und ist vom Netz zu trennen! Fehlersuche, Reparatur, Instandsetzung und Wartungsarbeiten sind nur in unserem Werk, bzw. nach Rücksprache mit unserem Kundendienst zulässig.

Bei eigenmächtigem Öffnen des Geräts verfällt jeglicher Garantie- oder Gewährleistungsanspruch. Eine fehlerfreie Funktion kann nicht mehr zugesichert werden!

Beim Öffnen des Geräts können spannungsführende Teile freigelegt werden. Kondensatoren im Gerät können auch dann noch geladen sein, wenn das Gerät von allen Spannungsquellen getrennt wurde. Ein Betrieb des geöffneten Geräts ist grundsätzlich unzulässig!

Bei blitzgefährdeten Anlagen sind Blitzschutzmaßnahmen für alle Ein- und Ausgangsleitungen vorzusehen (Empfehlungen siehe Kapitel "Schutzmaßnahmen")!

### Produkthaftung

### Das von uns gelieferte Produkt ist ein Qualitätserzeugnis.

Es werden ausschließlich Bauteile hoher Zuverlässigkeit und bester Qualität eingesetzt.

Jedes Gerät wird vor seiner Auslieferung einem Langzeittest unterzogen.

Bezüglich der Produkthaftung, verweisen wir an dieser Stelle auf unsere allgemeinen Geschäftsbedingungen für Elektronikgeräte.

Die zugesicherten Eigenschaften des Geräts gelten grundsätzlich nur bei bestimmungsgemäßem Gebrauch!

### Entsorgung

Bitte entsorgen Sie defekte, veraltete oder nicht mehr verwendete Geräte ordnungsgemäß.

Wenn Sie es wünschen, nehmen wir die Geräte auch gerne zur Entsorgung zurück.

### Lieferumfang

### Im Lieferumfang enthalten:

- Messgerät
- Steckersatz
- Kurzanleitung
- Befestigungsmaterial f
  ür das Geh
  äuse

# 1 Gerätespeicher

Das Gerät verfügt über einen internen Datenspeicher (Flash). Die Ladung des Pufferkondensators ist nach einer ununterbrochenen Aufladezeit (Gerät an Versorgungsspannung angeschlossen) von ca. 100 Stunden ausreichend, um die interne Uhr vor dem Ausfall wegen fehlender Betriebsspannung für ca. 7 Tage zu schützen.

🦵 HINWEIS

Da bei leerem Kondensator und fehlender Versorgungsspannung die Uhrzeit nicht mehr korrekt ist, muss diese neu eingestellt werden!

# 2 Funktionsumfang

Die elektronischen Netzmessgeräte der Serie multimess F96-...-5 messen und überwachen alle wichtigen Größen im Dreiphasen-Drehstromnetz und sind in mehreren Varianten verfügbar. Ein Impulsausgang ist in allen Geräten enthalten.

Die Speicherung des Lastprofils (P+ P- / Q+ Q-) ist bis auf das Einstiegsgerät multimess F96-0-...-5 in allen Geräten möglich und über, KBR eBus auslesbar. Die Netz-Spannung kann gemäß EN 61000-4-30 überwacht werden. Bei einer Verletzung wird der Verlauf von Spannung und Strom abgespeichert und kann am LCD-Display analysiert werden. Unterschiedliche optionale Schnittstellen und Protokolle erlauben einen vielfältigen Einsatz.

## 2.1 Je nach Optionskarte (Opt.) hat das Gerät folgende Funktionen:

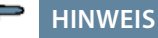

Das Gerät multimess F96-...-5 wird mit verschiedenen Optionenplatinen geliefert. Die Bedienungsanleitung beschreibt deshalb alle möglichen Optionen. Bitte entnehmen Sie die tatsächliche Version dem Typenschild am Gerät.

- Option 0: keine Optionenplatine
- Option 1: Optionenplatine mit Modbus RS485, 2x Relaisausgang
- Option 3: Optionenplatine mit KBR eBus RS485, Modbus RS485
- Option 4: Optionenplatine mit Modbus Ethernet, 2x Relaisausgang
- Option 5: Optionenplatine mit Profibus DP
- Option 6: Optionenplatine mit KBR eBus Ethernet, 2x Relaisausgang
- Option 7: Optionenplatine mit KBR eBus RS485, Modbus RS485, 2x Relaisausgang

# 3 Anschluss des multimess F96-...-5

### 3.1 Installation und Montage

- Bei der Montage sind die geltenden VDE-Vorschriften zu beachten.
- Vor Anschluss des Gerätes an die Stromversorgung ist zu überprüfen, ob die örtlichen Netzverhältnisse den Angaben auf dem Typenschild entsprechen.
   Ein Falschanschluss kann zur Zerstörung des Gerätes führen.
   Eine abweichende Netzfrequenz beeinflusst entsprechend die Messung.
- Das Gerät ist nach dem Anschlussplan anzuschließen.
- Bei blitzgefährdeten Anlagen sind Blitzschutzma
  ßnahmen f
  ür den Stromversorgungseingang durchzuf
  ühren.

### 3.2 Montage

**Einbauort:** Das Gerät ist für den Einbau in ortsfesten und wettergeschützten Schalttafeln geeignet. Leitende Schalttafeln müssen geerdet sein.

### Einbaulage: senkrecht

**Befestigung:** Das Gerät wird mit den mitgelieferten Klammern an der Schalttafel von hinten befestigt.

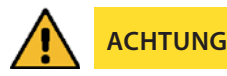

Sowohl die Steuerspannung, als auch die anliegende Messspannung des Gerätes ist bauseits mit einer Vorsicherung abzusichern.

Beim Anschluss der Stromwandler ist auf die Energieflussrichtung und die korrekte Zuordnung zu den Spannungspfaden zu achten!

**Stromversorgung:** In der Gebäudeinstallation muss ein Trenn- oder Leistungsschalter für die Versorgungsspannung vorgesehen sein.

Der Trennschalter muss in der Nähe des Gerätes angebracht und durch den Benutzer leicht erreichbar sein.

Der Schalter muss als Trennvorrichtung für dieses Gerät gekennzeichnet sein.

Die Trennvorrichtung muss UL / IEC zugelassen sein.

### Spannungsmessung:

Der Trennschalter muss in der Nähe des Gerätes angebracht und durch den Benutzer leicht erreichbar sein.

Der Schalter muss als Trennvorrichtung für dieses Gerät gekennzeichnet sein. Die Trennvorrichtung muss UL / IEC zugelassen sein.

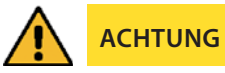

- Spannungsmesseingang nicht mit Gleichspannung belegen.
- Das Gerät ist nicht für Messung von Gleichspannung geeignet.
- Die Stromwandlerklemme ist mit den zwei Schrauben am Gerät zu befestigen.
- Externe unbelastete Stromwandler niemals offen betreiben, sondern immer kurzschließen. Verletzungsgefahr durch große Ströme und hohe elektrische Spannungen.

Für die Verdrahtung des Impulsausgangs empfehlen wir nur paarig verdrilltes und abgeschirmtes Material zu verwenden, um Störungen fernzuhalten (z. B. Installationsleitung I-Y(ST) Y 2x2x0,8 mm<sup>2</sup>, wobei die Abschirmung nur an einer Seite angeschlossen werden darf).

Bitte beachten Sie bei der Installation auch unsere Hinweise zu Schutzmaßnahmen gegen Überspannungen und Blitz im Kapitel "Schutzmaßnahmen" dieses Handbuchs.

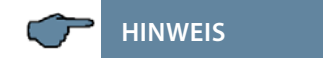

Folgende Punkte sind beim Anschluss des Gerätes an das zu messende Drehstromsystem zu beachten:

- Energieflussrichtung
- Zuordnung Messspannungseingang / Stromwandlereingang

### Drehfeld:

Das Gerät kann sowohl mit "Rechts"- oder "Linksdrehfeld" betrieben werden. Beim Anschalten der Geräte-Stromversorgung ans Netz prüft multimess F96-...-5 selbständig die Drehrichtung. Überprüfung des Drehfeldes:

- Schließen Sie hierzu nur die Messspannung an das Gerät an (UMess siehe Typenschild).
- Schalten Sie das Gerät ein, indem Sie die Spannung an die Stromversorgungsanschlüsse (L und N) anlegen. Unmittelbar nach dem Einschalten überprüft das Gerät die Drehrichtung des Netzes.
- Die Anzeige des Drehfeldes erfolgt Menü U<sub>PH-PH</sub>, Untermenü Drehfeld.
- Für Rechtsdrehfeld lautet die Anzeige in L1 0, L2 120 und L3 240 Grad.
- Für den Wechsel des Drehfeldes von Rechts- auf Linksdrehfeld und umgekehrt vertauschen Sie in diesem Fall einfach zwei Klemmen, d.h. zwei Phasen. Im Anschluss daran schalten Sie das Gerät nochmals AUS und wieder EIN. Im Display erscheinen nun die korrekten Spannungswerte und das Gerät nimmt automatisch den Messbetrieb auf.
- Anschließend bitte erneut pr
  üfen, ob die Zuordnung zwischen dem Spannungspfad L1 und dem Strompfad L1 sowie f
  ür alle weiteren Phasen noch stimmt.

### Unsymmetrie

Die Anzeige des Drehfeldes erfolgt im Menü UPH-PH, Untermenü Winkel / Unsym.

Anzeige der Spannungsunsymmetrie It. Norm EN 6100-4-30:2003. Zeigt die unsymmetrische Belastung des Drehstromnetzes an.

Die Anzeige Unsymmetrie wird eingeblendet und der Wert in % angezeigt.

### Stromwandleranschluss:

Energieflussrichtung:

Beim Einbau der Wandler ist auf die Stromfluss- bzw. Energieflussrichtung zu achten. Bei falsch herum eingesetzten Stromwandlern erhalten Sie ein negatives Vorzeichen vor dem angezeigten Messwert.

Voraussetzung dafür ist, dass Energiebezug vorliegt.

Zuordnung - Messspannungseingang / Stromwandlereingang:

Der Stromwandler an Klemme 20/21 (k1/l1) muss in der Phase angeordnet sein, von der die Messspannung für die Klemme 10 (L1) abgegriffen wird. Dasselbe gilt für die restlichen Wandler- und Messspannungsanschlüsse.

- Die Phasenfolge lässt sich mit Hilfe des multimess F96-...-5 folgendermaßen überprüfen:
  - wechseln Sie hierzu ins Hauptmenü "I"
  - Stromwandler an die entsprechenden Leiter klemmen
  - bei korrektem Anschluss und richtiger Energieflussrichtung zeigt das Gerät nur positive Ströme an.
  - bei Falschanschluss sind alle angezeigten Ströme negativ. Tauschen Sie die Anschlüsse solange, bis die Anzeige korrekte Werte liefert.

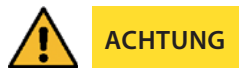

Vor jeder Tauschaktion müssen die Strommesswandler kurzgeschlossen werden!

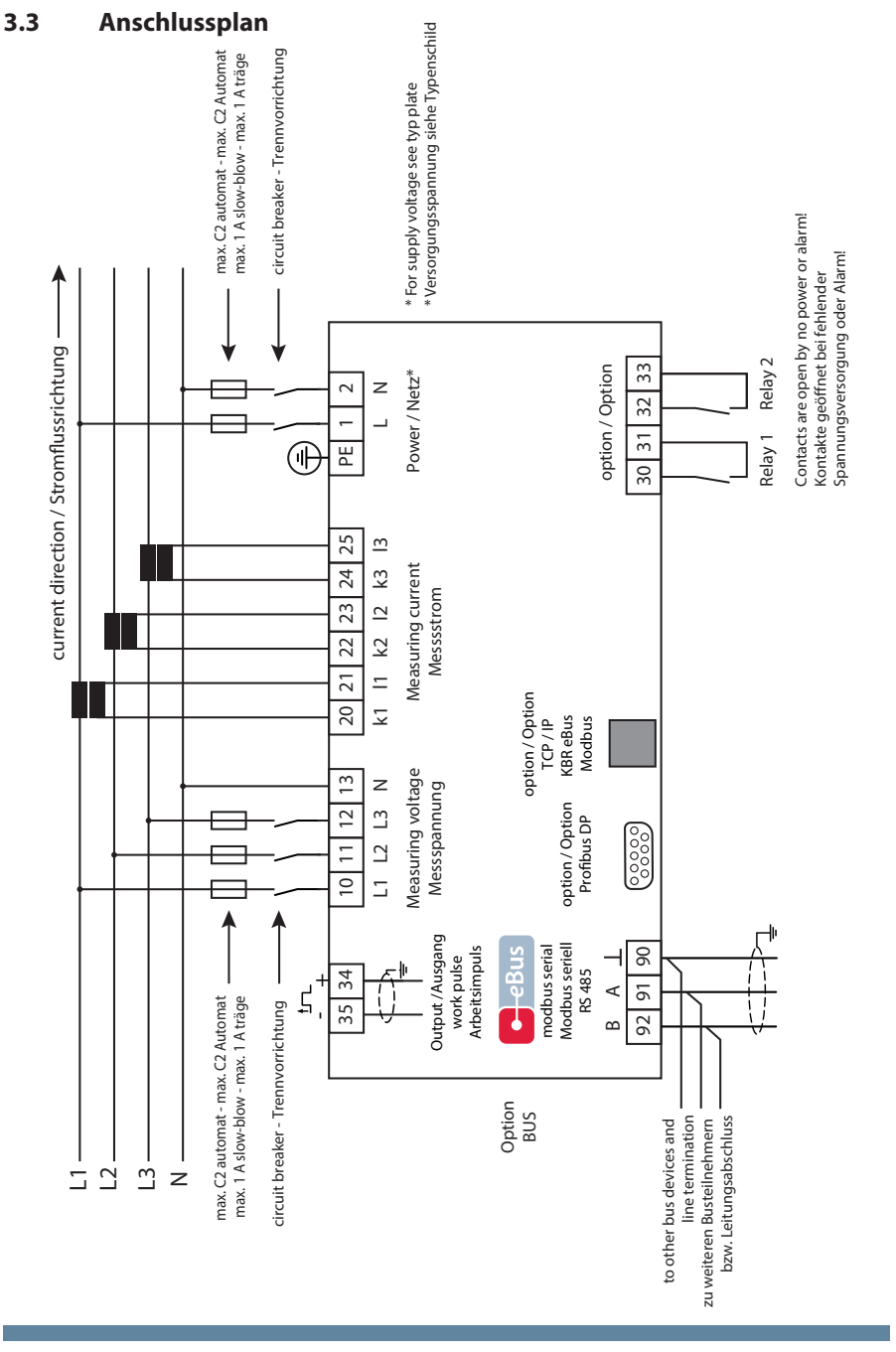

## 3.4 Klemmenbelegung

| Klemme                                                             |                                                                                                    |
|--------------------------------------------------------------------|----------------------------------------------------------------------------------------------------|
| PE                                                                 | Schutzerde                                                                                                    |
| 1 (L) und 2 (N):                                                   | <b>Stromversorgungsanschluss</b><br>Zur Stromversorgung des Gerätes wird eine Steuerspannung be-<br>nötigt. Das Gerät ist mit einem Mehrbereichsnetzteil ausgestattet<br>und kann mit unterschiedlichen Spannungen (siehe Typenschild)<br>versorgt werden.                                                                                                    |
| 10 (L1)<br>11 (L2)<br>12 (L3)<br>13 (N)                            | Messeingänge für Spannung<br>Dreiphasige Spannungsmessung sowohl in 3- als auch in<br>4-Leiter-Drehstromnetzen. Direktmessung für 3x 5100120V AC<br>oder 3x 20500600V AC. Die Messbereiche sind programmier-<br>bar. Bei Überschreitung des Messbereiches erfolgt eine<br>Fehlermeldung. Für höhere Spannungen ist der Anschluss<br>über Spannungswandler notwendig. Für IT-Netze ist ein Null-<br>punktsbildner erforderlich. |
| 20 (k1) und 21 (l1):<br>22 (k2) und 23 (l2)<br>24 (k3) und 25 (l3) | Messeingänge für Strom<br>Die Messeingänge für Strom müssen über Stromwandler x/1A AC<br>oder x/5A AC angeschlossen werden.<br>Beim Anschluss der Wandler ist auf die Stromflussrichtung, sowie<br>auf die richtige Zuordnung zwischen den Messspannungsein-<br>gängen und den Stromwandlern zu achten!                                                                                                    |
| 30 und 31:                                                         | <b>Potentialfreier Relaiskontakt Relais 1</b><br>Dieser Kontakt dient als Meldeausgang oder Alarmausgang. Im<br>Anwendungsfall kann eine akustische oder optische Meldung<br>aktiviert oder ein Verbraucher abgeschaltet werden. Der Kontakt<br>ist im stromlosen Zustand des Gerätes und bei aktiver Meldung<br>geöffnet. Maximale Schaltleistung 2A bei 250V AC<br>(nicht berührungssicher).                                 |
| 32 und 33:                                                         | <b>Potentialfreier Relaiskontakt Relais 2</b><br>Siehe Beschreibung potentialfreier Relaiskontakt Relais 1                                                                                                    |
| 34 (+) und 35 (-):                                                 | Impulsausgang<br>Ausgabe von arbeitsproportionalen Impulsen über einen<br>digitalen Kontakt (SO-Schnittstelle nach DIN 43864).<br>Bei diesem Ausgang muss auf die richtige Polarität geachtet<br>werden. Die ausgegebenen Signale können z. B. von einem<br>Maximumwächter oder einer übergeordneten ZLT direkt<br>weiterverarbeitet werden.                                                                                   |
| 90 (Masse)<br>91 (A)<br>92 (B):                                    | <b>Schnittstellenanschluss</b><br>Zur Kommunikation am KBR-eBus bzw. Modbus.                                                                                                    |

# 4 Arbeiten mit dem System

In diesem Kapitel erfahren Sie, wie Sie das multimess F96-...-5 im täglichen Einsatz bedienen. Sie finden hier außerdem Verweise auf den vollständigen Funktionsumfang.

## 4.1 Bedien- und Anzeigeteil

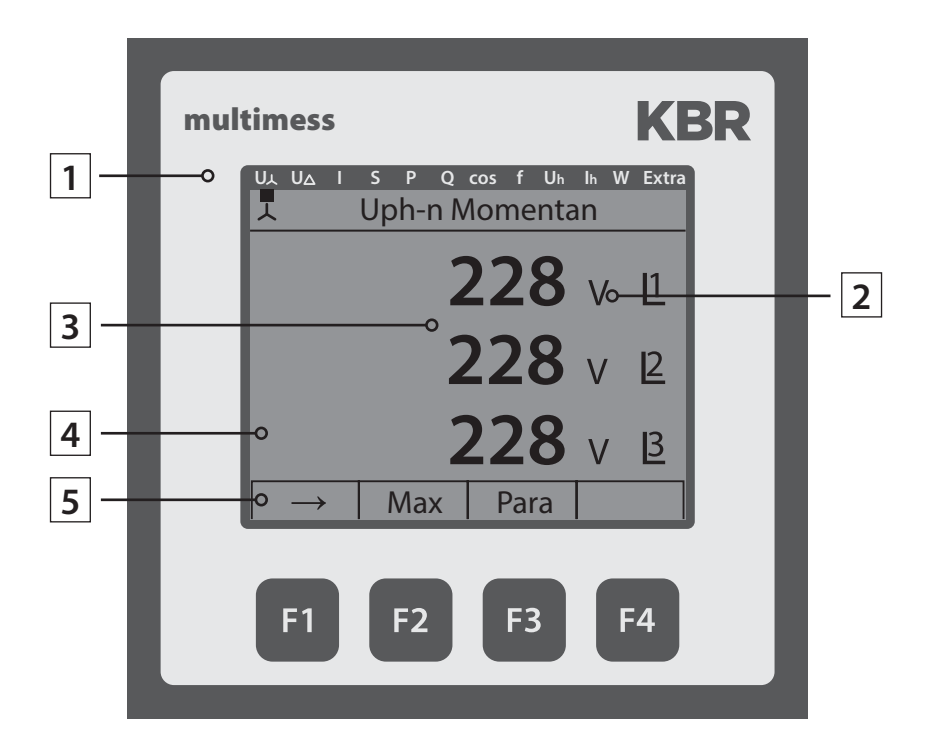

### 4.2 Beschreibung der Tasten und Anzeigen

## 1 Navigationsleiste des Displays

Die Navigationsleiste zeigt das ausgewählte Hauptmenü und erleichtert somit die Bedienung des Gerätes erheblich. Der Anwender erkennt sofort, in welchem Menü er sich gerade befindet.

## 2 Einheitenanzeige

Die DOT-Matrix-Anzeige wird normalerweise für die Messwertanzeige verwendet. Jede Phase hat seine eigene Anzeige. In einigen Untermenüs wird dieser Anzeigebereich dazu genutzt Zusatzinformation für die komfortable Bedienerführung anzuzeigen

## 3 Messwertebereich

Diese Anzeigen dienen zur Darstellung von gemessenen, gespeicherten und programmierten Werten. In einigen Untermenüs dienen sie auch dazu, mit einfachen Textausgaben die Parametrierung zu erleichtern.

## 4 Zusatzinfobereich

Durch einfache und für sich sprechende Symbole wird mit dem Messwert eine zusätzliche Information übermittelt. Dem Nutzer ist es anhand dieser Zusatzinformation leichter möglich die ermittelten Werte zu interpretieren.

## 5 Hot-Key-Bereich

Die Textzeile korrespondiert mit den darunter liegenden Funktionstasten und dient zur Ausgabe von Meldungen und Texten. Das Zusammenspiel von Taste und zugehöriger Anzeige ermöglicht eine sehr komfortable und selbsterklärende Bedienung.

## 4.3 Werkseinstellungen nach einem Reset (Auslieferzustand)

| Primärspannung / Sekundär-<br>spannung    | 400 V / 400 V                                                                                   |
|-------------------------------------------|-------------------------------------------------------------------------------------------------|
| Primärstrom / Sekundärstrom               | 5 A / 5A                                                                                        |
| Nullpunktsbildner                         | aus                                                                                             |
| Messperiodendauer                         | 15 Minuten                                                                                      |
| Strommittelwertszeit                      | 10 Minuten                                                                                      |
| Sommerzeit                                | von Monat 03 bis 10                                                                             |
| Frequenznachführung                       | automatisch                                                                                     |
| Tarifumschaltung                          | über KBR eBus                                                                                   |
| Niedertarifzeit                           | Programmierte umschaltzeitpunkte<br>für interne Umschaltung zwischen<br>HT und NT: 22:00 - 6:00 |
| Sprache                                   | deut. (deutsche Textanzeigen)                                                                   |
| Dämpfungsfaktor Strom, Spannung           | dF 0 (keine Dämpfung)                                                                           |
| Arbeitsimpuls                             | P (Wirkleistung für Bezug), 1 (1.000)<br>Imp. /kWh, Impulsdauer 100 ms                          |
| Störmelderelais                           | Einschaltverzögerung tEIN = 0 sec.<br>Abschaltverzögerung tAUS = 0 sec.                         |
| Messperiodensynchronisation               | Intern                                                                                          |
| Passwort                                  | 9999 / alle Funktionen sind frei<br>zugänglich                                                  |
| Periodeneinträge<br>im Lastprofilspeicher | 35136 (je Einträge P+, P-, Q+, Q-)                                                              |

## Durch einen RESET nicht verändert:

- 1. Buskommunikation
- 2. Uhrzeit
- 3. Sprache

## 4.4 Einstellbereiche

Für die Parametrierung des Gerätes stehen folgende Einstellbereiche zur Verfügung:

| Messspannung primär                     | 1 V bis 9999 kV                                            |
|-----------------------------------------|------------------------------------------------------------|
| Messspannung sekundär                   | 100 V bis 500 V                                            |
| Messstrom primär                        | 1A bis 99,99 kA                                            |
| Messstrom sekundär                      | 1 A bis 5 A                                                |
| Grenzwerte                              | abhängig von den programmierten<br>Wandlerwerten           |
| Strommittelwertszeit                    | 1 bis 15 Minuten                                           |
| Grenzwerte Cosφ                         | induktiv 0.00 bis kapazitiv 0.00                           |
| Frequenznachführung                     | Automatik - 50 Hz - 60 Hz                                  |
| Grenzwerte Frequenz                     | 00.00 Hz bis 65 Hz                                         |
| Grenzwerte<br>Oberschwingungen Spannung | 00.0% bis 99.9%                                            |
| Grenzwerte<br>Oberschwingungen Strom    | 0 bis 300 A                                                |
| Dämpfungsfaktor Spannung<br>(Anzeige)   | 0 bis 6                                                    |
| Dämpfungsfaktor Strom (Anzeige)         | 0 bis 6                                                    |
| Arbeitsimpulsausgang                    | Wirk-, Blindarbeit 0,001 bis<br>9990 Impulse KWH bzw. kvar |
| Arbeitsimpulslänge                      | 30 bis 990 Millisekunden                                   |
| Melderelais Anzugverzögerung            | 0 bis 254 Sekunden                                         |
| Melderelais Abwurfverzögerung           | 0 bis 254 Sekunden                                         |
| Messperiodensynchronisation             | Intern, KBR eBus,<br>bei Tarifumschaltung                  |
| Tarifumschaltung                        | Intern, KBR eBus                                           |

# 5 Geräteübersicht

### 5.1 Bedienstruktur

In der folgenden Übersicht können Sie auf einen Blick die Bedienstruktur erkennen.

Um einen genaueren Einblick zu erhalten, lesen Sie bitte "Menüübersicht".

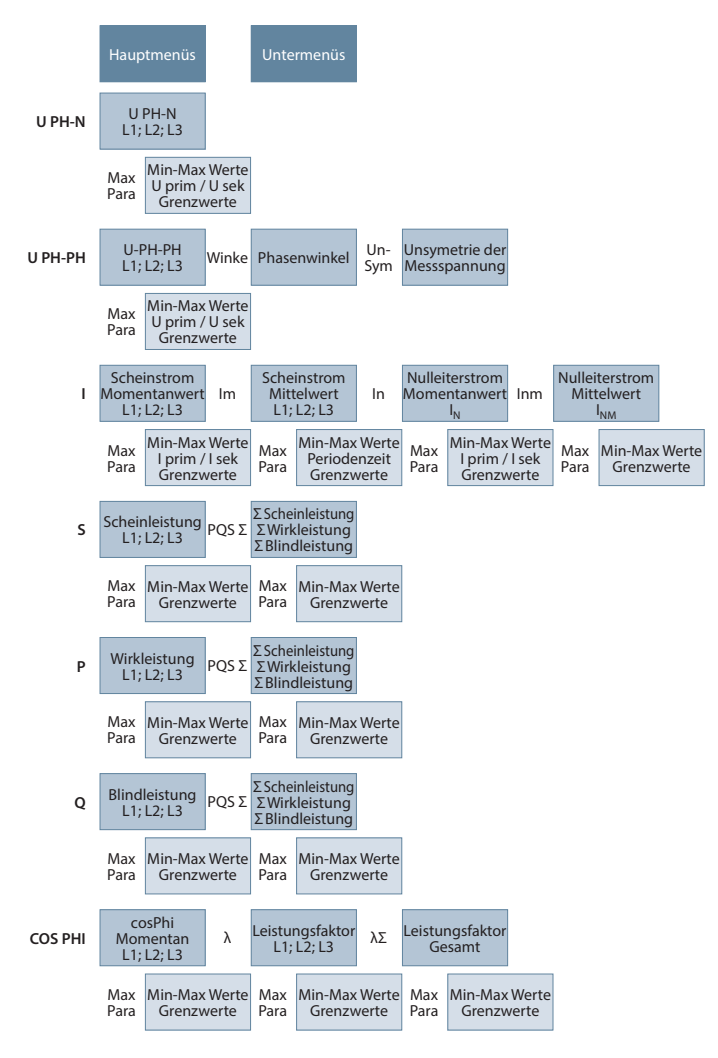

Fortsetzung Bedienstruktur rechts

### Geräteübersicht

#### Fortsetzung Bedienstruktur

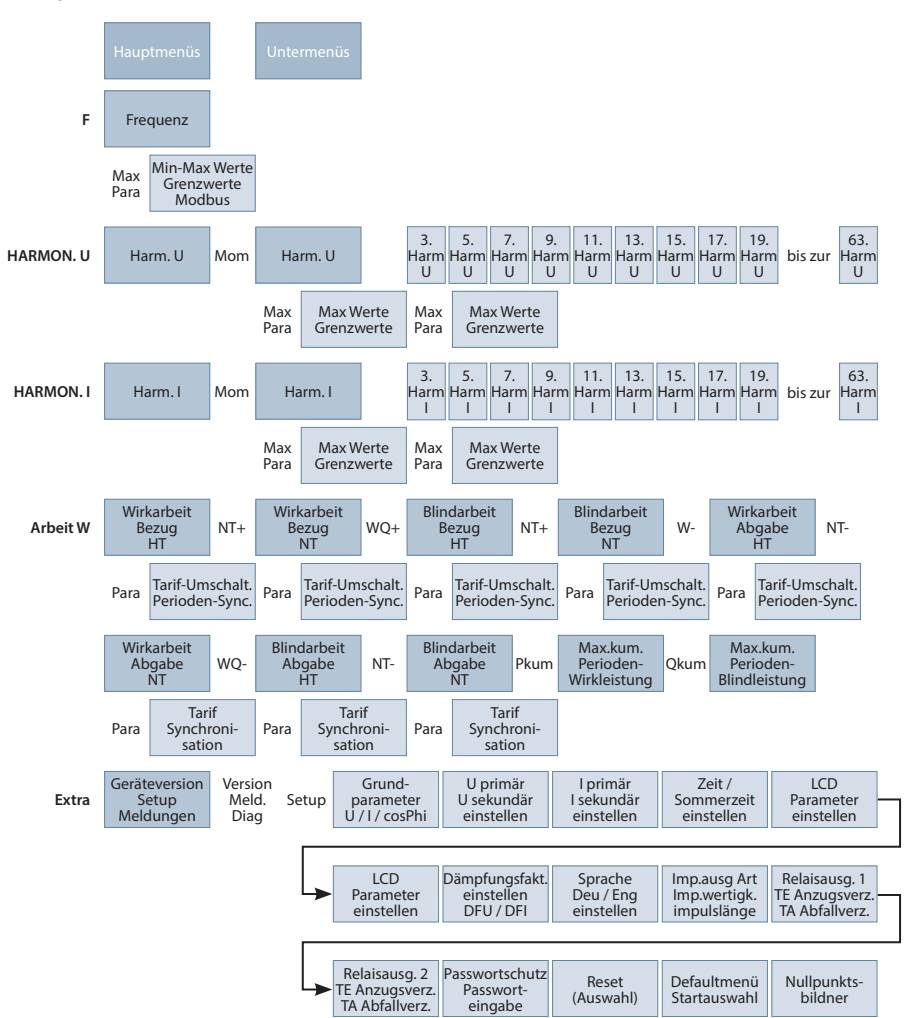

### 5.2 Prinzipielle Geräteprogrammierung

Die Menüführung des multimess F96-...-5 ist selbsterklärend.

Der Benutzer wird durch Bedienhinweise am Display in der jeweiligen Situation vom Gerät geführt und unterstützt.

Als Beispiel für die grundsätzliche Vorgehensweise der Programmierung werden die Funktionen im Menü **U Phase - N** herangezogen.

### Menü: U Phase - N

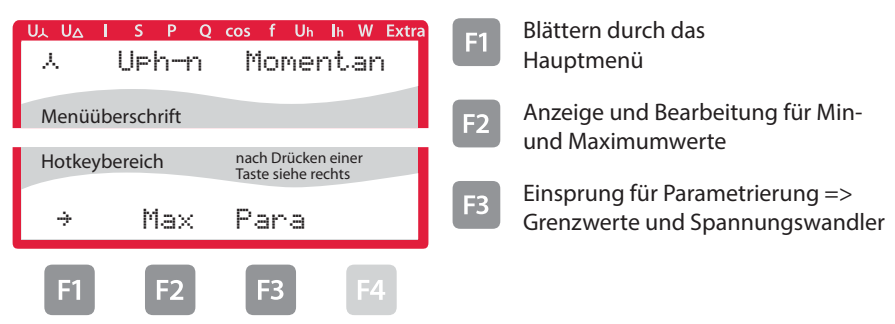

### 5.3 Grenzwert einstellen

Nach Drücken der Taste 
(Pana) erscheint im Hot-Key-Bereich des Displays folgende Anzeige:

### Menü: U Phase - N

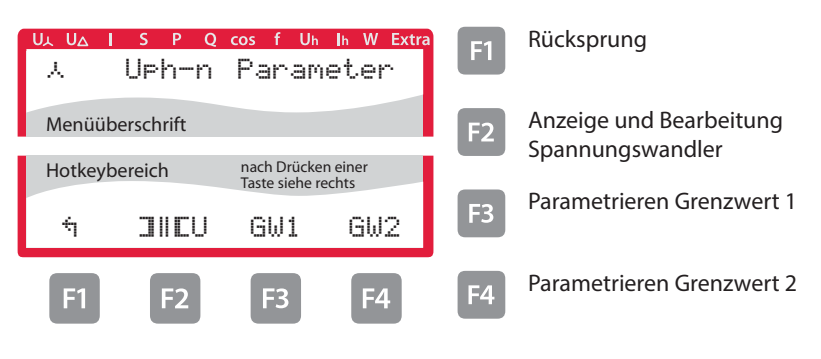

Nach Drücken der Taste 
<sup>13</sup> (GW1) erscheint im Hot-Key-Bereich des Displays folgende Anzeige:

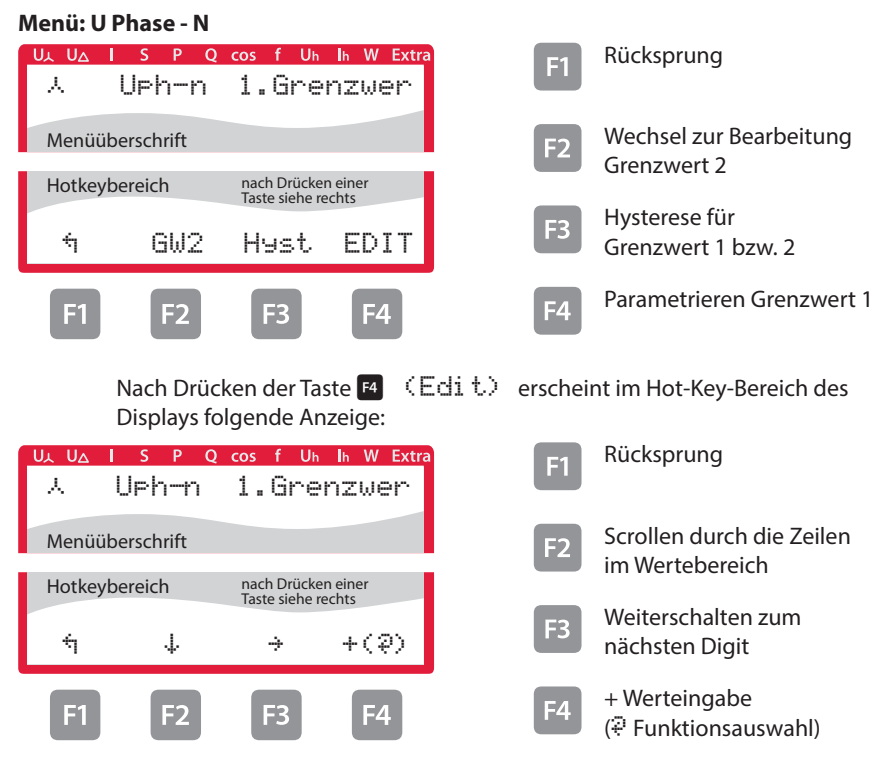

### Menü: U Phase - N

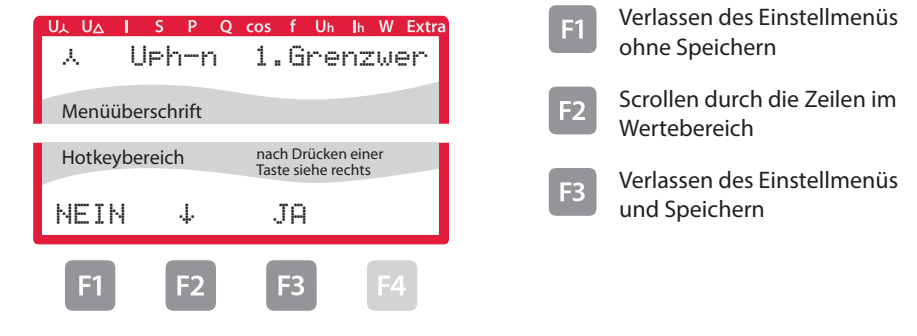

Nach Drücken der Taste 
(EDIT) erscheint im Hot-Key-Bereich des Displays folgende Anzeige:

### Menü: U Phase - N

| UL UZ     | <mark>ls pq</mark><br>Wandle | cos f Uh<br>Prverh           | Ih W Extra | F1 | Rücksprung                                   |
|-----------|------------------------------|------------------------------|------------|----|----------------------------------------------|
| Men       | üüberschrift                 |                              |            | F2 | Scrollen durch die Zeilen<br>im Wertebereich |
| Hotk<br>† | eybereich<br>. <b></b> .     | nach Drücke<br>Taste siehe r | echts      | F3 | Weiterschalten zum                           |
| F1        | F2                           | F3                           | F4         | F4 | + Werteingabe                                |

### Menü: U Phase - N

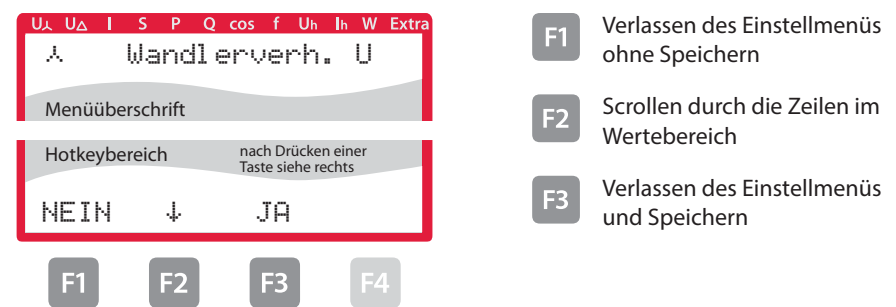

# 6 Technische Daten multimess F96-...-5

## 6.1 Mess- und Anzeigegrößen

| Kurvenform für U und I |                                      | beliebig                                                                                                    |  |
|------------------------|--------------------------------------|----------------------------------------------------------------------------------------------------|--|
| Spannung               | Effektivwert eines<br>Messintervalls | Phase - N: U <sub>L1-N</sub> ; U <sub>L2-N</sub> ; U <sub>L3-N</sub> /<br>Phase - Phase: U <sub>L1-2</sub> ; U <sub>L2-3</sub> ; U <sub>L3-1</sub> |  |
|                        | Einheiten                            | [V; kV]<br>Umschaltung der Anzeige erfolgt automatisch                                                                                             |  |
|                        | Messbereich                          | 0.00kV bis 999.9 kV                                                                                                    |  |
| Strom<br>(Schein-      | Effektivwert eines<br>Messintervalls | I <sub>L1 Mom</sub> ; I <sub>L2 Mom</sub> ; I <sub>L3 Mom</sub> ;<br>Momentanwert je Phase                                                         |  |
| strom)                 | Mittelwertbildung                    | $I_{L1 \text{ Mit}}$ ; $I_{L2 \text{ Mit}}$ ; $I_{L3 \text{ Mit}}$ ; gleitender Mittelwert aus Effektivwerten über einen programmierbaren Zeitraum |  |
|                        | Einheiten                            | [A;kA;MA];<br>Umschaltung der Anzeige erfolgt automatisch                                                                                          |  |
|                        | Messbereich                          | 0.00A bis 999,9 kA                                                                                                    |  |
| Nulleiter-<br>strom    | Effektivwert eines<br>Messintervalls | $I_{N Mom} / I_{N Mit}$ Momentan- und Mittelwert                                                                                                   |  |
|                        | Einheiten                            | [A;kA;MA];<br>Umschaltung der Anzeige erfolgt automatisch                                                                                          |  |
|                        | Messbereich                          | 0.00A bis 1,2 MA                                                                                                    |  |
| Frequenz               | Netzfrequenz-<br>messung             | f <sub>Netz</sub> ; gemessen mit Netznachführung                                                                                                   |  |
|                        | Einheiten                            | [Hz]                                                                                                    |  |
|                        | Messbereich                          | 45 63 Hz                                                                                                    |  |
| Schein-                | Berechnung                           | S <sub>L1</sub> , S <sub>L2</sub> , S <sub>L3</sub> , Sges                                                                                         |  |
| leistung               | Einheiten                            | [VA; kVA; MVA];<br>Umschaltung der Anzeige erfolgt automatisch                                                                                     |  |
|                        | Messbereich                          | 0.00VA bis 999MVA                                                                                                    |  |
| Wirk-<br>leistung      | Berechnung                           | P <sub>L1</sub> , P <sub>L2</sub> , P <sub>L3</sub> , P <sub>gesamt</sub> ;                                                                        |  |
|                        | Einheiten                            | [W; kW; MW];<br>Umschaltung der Anzeige erfolgt automatisch                                                                                        |  |
|                        | Messbereich                          | 0.00W bis 999MW                                                                                                    |  |

| Blind-<br>leistung   | Berechnung -> ind.<br>& kap.         | Q <sub>L1</sub> , Q <sub>L2</sub> , Q <sub>L3</sub> , Q <sub>gesamt</sub> ;<br>Unterscheidung ind./ cap.                                                |  |
|----------------------|--------------------------------------|----------------------------------------------------------------------------------------------------|--|
|                      | Einheiten                            | [Var; kvar; Mvar];<br>Umschaltung der Anzeige erfolgt automatisch.                                                                                      |  |
|                      | Messbereich                          | 0.00VAr bis 999Mvar                                                                                                    |  |
| Leistungs-<br>faktor | Berechnung -> ind.<br>& kap.         | $\cos\phi_{L1}$ ; $\cos\phi_{L2}$ ; $\cos\phi_{L3}$ ; $LF_{L1}$ ; $LF_{L2}$ ; $LF_{L3}$ ; LFGes.;<br>Unterscheidung ind./cap. $\cos\phi$ in der Anzeige |  |
|                      | Messbereich                          | CosPhi 0,1ind. $\leftarrow 1 \rightarrow 0$ ,1cap., LF 0,1 - 1                                                                                          |  |
| Wirkarbeit           | Berechnung                           | W (HT/NT); P <sub>Mittel Max. einer Messperiode</sub>                                                                                                   |  |
|                      | Einheiten                            | [Wh; kWh; MWh];<br>Umschaltung der Anz. erfolgt automatisch                                                                                             |  |
|                      | Messbereich                          | 0.0kWh bis 99999999999.9kWh                                                                                                    |  |
| Blindarbeit          | Berechnung                           | Wq (HT/NT) ind. oder kap.; Q <sub>Mittel Max. einer Messperiode</sub>                                                                                   |  |
|                      | Einheiten                            | [varh; kvarh; Mvarh];<br>Umschaltung der Anzeige erfolgt automatisch                                                                                    |  |
|                      | Messbereich                          | 0.0kvarh bis 9999999999.9kvarh                                                                                                    |  |
| Harm.<br>Oberschwin- | Klirrfaktor (THD)<br>für Spannung    | Spannung: KF-U <sub>L1</sub> ; KF-U <sub>L2</sub> ; KF-U <sub>L3</sub> ;                                                                                |  |
| gungen               | Teilklirrfaktoren                    | 3.; 5.; 7.; 9.; 11.; 13.; 15.; 17. bis 63. Oberschwingung<br>der Spannung                                                                               |  |
|                      | Einheiten                            | [%]                                                                                                    |  |
|                      | Messbereich                          | 0.00% bis 100%                                                                                                    |  |
| Harm.<br>Oberschwin- | Stromoberschwin-<br>gungen           | 3.; 5.; 7.; 9.; 11.; 13.; 15.; 17. bis 63. Oberschwingung<br>für jede Phase                                                                             |  |
| gungen des<br>Stroms | Summe der Strom-<br>oberschwingungen | Strom: $Id_{L1}$ ; $Id_{L2}$ ; $Id_{L3}$ ; für jede Phase getrennt                                                                                      |  |
|                      | Einheiten                            | [A]                                                                                                    |  |
|                      | Messbereich                          | 0.00A bis 999.9kA                                                                                                    |  |

| Messwert                             | Symbol             | Genauigkeitsklasse |
|--------------------------------------|--------------------|--------------------|
| Spannung                             | U <sub>PHN</sub>   | 0,2 / ±1Digit      |
| Spannung                             | U <sub>PHPH</sub>  | 0,2 / ±1Digit      |
| Phasenstrom                          | 1                  | 0,5 / ±1Digit      |
| Neutralleiterstrom gemessen          | I <sub>N</sub>     | 0,5 / ±1Digit      |
| Neutralleiterstrom berechnet         | I <sub>Nc</sub>    | 2 / ±1Digit        |
| Leistungsfaktor                      | PF <sub>A</sub>    | 1 / ±1Digit        |
| CosPhi der Grundschwingung           |                    | 1 / ±1Digit        |
| Frequenz                             | f                  | 0,02 / ±1Digit     |
| Gesamt Scheinleistung                | S <sub>A</sub>     | 1 / ±1Digit        |
| Gesamt Wirkleistung                  | Р                  | 1 / ± 1Digit       |
| Gesamt Blindleistung                 | Ea                 | 1 / ±1Digit        |
| Gesamt Blindleistung Grundschwingung | Q <sub>a</sub>     | 1 / ±1Digit        |
| Gesamt Blindenergie Bezug und Abgabe | Q <sub>a</sub>     | 1 / ±1Digit        |
| Spannungsoberschwingungen            | U <sub>h</sub>     | 1 / ±1Digit        |
| THD der Spannung                     | THD-R <sub>u</sub> | 1 / ±1Digit        |
| Stromoberschwingungen                | l <sub>h</sub>     | 1 / ±1Digit        |

## 6.2 Messgenauigkeitsklasse (nach DIN EN 61557-12)

## 6.3 Messprinzip

| Abtastung                      | 205 Messpunkte pro Periode (50 Hz)<br>170 Messpunkte pro Periode (60 Hz)                       |
|--------------------------------|------------------------------------------------------------------------------------------------|
| A/D Wandler                    | 16 Bit                                                                                         |
| Messung von U und I            | zeitgleiche Messwerterfassung bei U und I -<br>Messung;                                        |
| Aktualisierungsgeschwindigkeit | Anzeige ~ 500 ms                                                                               |
| Berechnung der Oberwellen      | FFT mit 2048 Punkten über 10 Perioden (50 Hz)<br>FFT mit 2048 Punkten über 12 Perioden (60 Hz) |
| Frequenzmessung                | Bezug: Spannungsmessung zwischen Phase<br>L1, L2, L3 - N;                                      |

## 6.4 Gerätespeicher

| Arbeits-,<br>Daten- & Parameterspeicher      |                     | 2 MB Flash                                                                                                    |  |
|----------------------------------------------|---------------------|----------------------------------------------------------------------------------------------------|--|
| Programmpeich                                | er                  | 512 kB Flash                                                                                                    |  |
| Speichertyp                                  |                     | Ringspeicher                                                                                                    |  |
| Langzeitspeiche                              | r (1 Jahr)          | Tageswerte für Wirk- und Blindarbeit<br>(HT und NT ) für Bezug und Abgabe                                                                  |  |
| Langzeitspeiche<br>1464 / 732 / 366          | r für<br>/ 24 Tage  | 60 / 30 / 15 / 1-Minuten - Werte von:<br>Wirkarbeit, Blindarbeit (jeweils Bezug und Abgabe)                                                |  |
| Extremwerte (Max./Min.)                      |                     | Die aufgetretenen Höchstwerte seit Netzan-<br>schaltung oder manueller Extremwertlöschung<br>(Schleppzeigerfunktion) mit Datum und Uhrzeit |  |
| Ereignis-<br>speicher                        | Speicher-<br>umfang | 1500 Ereignisse mit Datum<br>und Uhrzeit ihres Auftretens                                                                                  |  |
| Betriebs-<br>logbuch                         | Speicher-<br>umfang | 500 Einträge mit Datum<br>und Uhrzeit ihres Auftretens                                                                                     |  |
| Grenzwert- Erfassungszeit verletzungen:      |                     | ≥ 200 ms                                                                                                    |  |
| Spannungs-<br>einbrüche der<br>Messspannung: | Erfassungszeit      | ≥ 20 ms; Schwelle über PC einstellbar, Vorgabe nach<br>Reset 85% der Nennsspannung (nach EN61000-4-30).                                    |  |

## 6.5 Stromversorgung

| Stromversorgung | US1: 100 bis 240V +/- 10% AC/DC 50/60 Hz; 8VA, 4W |
|-----------------|---------------------------------------------------|
|                 | US5: 21,6 bis 70V +/- 10% AC/DC 50/60 Hz; 8VA, 4W |

## 6.6 Hardware Ein- und Ausgänge

## 6.7 Hardware Eingänge

| Messein-<br>gänge für         | U <sub>L1-L</sub> 2; U <sub>L2-L3</sub> ; U <sub>L3-L1</sub> | 3 x 5V <b>100V</b> 120V AC (Messbereich 1)<br>3 x 20V <b>500V</b> 600V AC (Messbereich 2) |  |
|-------------------------------|--------------------------------------------------------------|-------------------------------------------------------------------------------------------|--|
| Spannung                      | Eingangsimpedanz                                             | 1,2 MOhm (Ph-Ph)                                                                          |  |
|                               | Messbereich                                                  | programmierbar durch Spannungswandler                                                     |  |
| Messein-<br>gang für<br>Strom |                                                              | 3 x 0,01A <b>1A</b> 1,2A AC(Messbereich 1)<br>3 x 0,05A <b>5A</b> 6A AC (Messbereich 2)   |  |
|                               | Leistungs-<br>aufnahme                                       | ≤ 0,3VA pro Eingang bei 6A                                                                |  |
|                               | Messbereich                                                  | programmierbar durch Stromwandler                                                         |  |

## 6.8 Hardware Ausgänge

| Melderelais        | Anzahl              | 2 (Option)                                                                                                    |  |  |
|--------------------|---------------------|----------------------------------------------------------------------------------------------------|--|--|
| für Grenz-         | Kontakt             | potentialfrei                                                                                                    |  |  |
| zungen             | Ansprechzeit        | programmierbar                                                                                                    |  |  |
| 5                  | Schaltleistung      | 250V (AC) / 2A                                                                                                    |  |  |
| Impuls-<br>ausgang | Ausgabetyp          | wirk oder blindarbeitsproportional ►<br>am Gerät programmierbar von 0,001 bis<br>9990 Imp/kWh bzw. kVarh           |  |  |
|                    | Optokopplerausgang  | 15 mA bei max. 35V; S <sub>0</sub> -kompatibel                                                                     |  |  |
|                    | Genauigkeitsklasse  | 2                                                                                                    |  |  |
|                    | Impulsdauer         | programmierbar, min. 30 ms                                                                                         |  |  |
|                    | Spannungsversorgung | extern                                                                                                    |  |  |
| Schnitt-           | BUS                 | RS485 zum Anschluss an den Energiebus; max. 32 Geräte                                                              |  |  |
| stelle             | Baudrate            | 38400 fest bei KBR eBus, parametrierbar bei Modbus                                                                 |  |  |
| (Option)           | Adressierung        | Adressierbar bis Adr. 9999; automatisch per SW<br>oder manuell am Gerät. Bei Modbus: 1 bis 247<br>manuell am Gerät |  |  |
|                    | LAN                 | IEEE 802.3                                                                                                    |  |  |
|                    | Geschwindigkeit     | 10 MBit / 100 MBit                                                                                                 |  |  |
|                    | Anschluss           | IEEE 802.3 10Base-t / 10Base-TX, Kabel CAT5                                                                        |  |  |

## 6.9 Elektrischer Anschluss

| Anschlusselemente                |                                                  | Schraubklemmen                                                                                                    |  |
|----------------------------------|--------------------------------------------------|----------------------------------------------------------------------------------------------------|--|
| Zulässiger Qu<br>Anschlussleit   | ierschnitt der<br>ungen                          | 2,5 mm <sup>2</sup>                                                                                                    |  |
| Mess-<br>spannungs-<br>eingänge  | Absicherung                                      | max. 1 A träge, max. C2 Automat<br>Netztrennvorrichtung zugelassen nach UL/IEC                                                                     |  |
| Mess-<br>stromein-<br>gänge      | Absicherung                                      | KEINE!!!<br>Stromwandlerklemmen k und I vor dem<br>Öffnen des Stromkreises immer kurzschließen!                                                    |  |
| Eingang-<br>Steuer-<br>spannung  | Absicherung                                      | max. 1 A träge, max. C2 Automat<br>Netztrennvorrichtung zugelassen nach UL/IEC                                                                     |  |
| Relais-<br>ausgang               | Absicherung                                      | max. 2A mittelträge                                                                                                    |  |
| BUS -<br>Anschluss               | Verbindungsma-<br>terial                         | Für den korrekten Betrieb nur abgeschirmte<br>und paarig verdrillte Leitungen verwenden;<br>z.B. I-Y-St-Y 2x2x0,8                                  |  |
| Impuls-<br>ausgang               | Beschaltung &<br>Leitungen                       | auf richtige Polarität achten!<br>Für den korrekten Betrieb nur abgeschirmte<br>und paarig verdrillte Leitungen verwenden;<br>z.B. I-Y-St-Y2x2x0,8 |  |
| Wandler-<br>anschluss            | Beschaltung                                      | siehe Anschlussplan                                                                                                    |  |
| Schnitt-<br>stellen<br>Anschluss | Anschlüsse für<br>BUS - Verbindung<br>über RS485 | Klemme 90 (L)<br>Klemme 91 (A)<br>Klemme 92 (B)                                                                                                    |  |

## 6.10 Mechanische Daten

| Schalttafel- | Gehäusemaße      | 96 x 96 x 65 mm (H x B x T)                 |  |
|--------------|------------------|---------------------------------------------|--|
| gerät        | Einbauausschnitt | 92 x 92 mm                                  |  |
|              | Gewicht          | mind 300g, max 350g, je nach Optionsplatine |  |

## 6.10 Normen und Sonstiges

| Umge-<br>bungsbedin-<br>gungen      | Normen                                        | DIN EN 60721-3-3:1995-09 +<br>DIN EN 60721-3-3/A2:1997-07;<br>3K5+3Z11;<br>(IEC721-3-3;3K5+3Z11) |                                                               |  |  |
|-------------------------------------|-----------------------------------------------|--------------------------------------------------------------------------------------------------|---------------------------------------------------------------|--|--|
|                                     | Betriebs-<br>temperatur                       | K55 (-5°C +55°C)                                                                                 |                                                               |  |  |
|                                     | Luftfeuchtigkeit                              | 5% 95% nicht kondens                                                                             | ierend                                                        |  |  |
|                                     | Lager-<br>temperatur                          | K55 (-25°C +70°C)                                                                                |                                                               |  |  |
|                                     | Betriebshöhe                                  | 02000m über NN                                                                                   |                                                               |  |  |
| Elektrische<br>Sicherheit           | Normen                                        | DIN EN 61010-1:2011-07;<br>DIN EN 61010-2-030:2011-                                              | 07                                                            |  |  |
|                                     | Schutzklasse                                  | 1                                                                                                |                                                               |  |  |
|                                     | Überspannungs-<br>kategorie,<br>Messkategorie | Spannungsmessung:<br>Strommessung:<br>Stromversorgung:                                           | CAT III: 300V; CAT II: 400V<br>CAT III: 300V<br>CAT III: 300V |  |  |
|                                     | Bemessungs-<br>stoßspannung                   | 4kV                                                                                              |                                                               |  |  |
| Schutzart                           | Normen                                        | DIN EN 60529:2014-09                                                                             |                                                               |  |  |
|                                     | Front                                         | IP 40, mit Dichtung IP 51                                                                        |                                                               |  |  |
|                                     | Klemmen                                       | IP 20                                                                                            |                                                               |  |  |
| EMV                                 | Normen                                        | DIN EN 61000-6-2:2006-03 + Berichtigung 1:2011-03<br>DIN EN 61326-1:2013-07                      |                                                               |  |  |
|                                     |                                               | Geräte ohne Profibus DP:<br>DIN EN 61000-6-3:2011-09 + Berichtigung 1:2012-11                    |                                                               |  |  |
|                                     |                                               | Geräte mit Profibus DP:<br>DIN EN 61000-6-4:2011-09                                              |                                                               |  |  |
| Synchroni-<br>sation                | Ausführung                                    | intern, Tarifumschaltung oder über KBR eBus                                                      |                                                               |  |  |
| Synchroni-<br>sationszeit-<br>punkt |                                               | Bei interner Synchronisatic<br>Stunde                                                            | on bezogen auf die volle                                      |  |  |

# 7 Modbus Schnittstelle

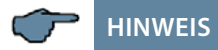

Die Verfügbarkeit der Datenpunkte ist abhängig von der Gerätevariante.

### 7.1 Beschreibung Modbus Schnittstelle für Modbus RTU bzw. ASCII

Das multimess F96-...-5 ist wahlweise mit einer Schnittstelle für Modbus RTU bzw. ASCII ausgerüstet. Um diese zu nutzen, muß das Gerät von KBR eBus auf das Busprotokoll Modbus RTU bzw. ASCII umgestellt werden.

Dazu ist folgendermaßen vorzugehen:

### 7.2 Hauptmenü Extra

| Firmware Info             |                       |                                      | )  | Menü-Überschrift        |  |
|---------------------------|-----------------------|--------------------------------------|----|-------------------------|--|
| <b>F1</b>                 | F2                    | F3                                   | F4 |                         |  |
| ÷                         | Setup                 | Meld.                                |    | Display Hot-Key-Bereich |  |
|                           |                       |                                      |    |                         |  |
|                           |                       |                                      |    |                         |  |
|                           |                       | Meldungen über Grenzwertverletzungen |    |                         |  |
| I                         | Geräteparametriermenü |                                      |    |                         |  |
| Blättern durchs Hauptmenü |                       |                                      |    |                         |  |

Nacheinander Taste **F2** und Taste **F4** drücken.

## 7.3 Busprotokoll ändern

| Grundpara (2) |                                           |                                                             |           | Menü-Überschrift        |  |
|---------------|-------------------------------------------|-------------------------------------------------------------|-----------|-------------------------|--|
| F1            | F2                                        | F3                                                          | F4        |                         |  |
| ή             | Zeit                                      | Bus                                                         | ψ         | Display Hot-Key-Bereich |  |
|               |                                           |                                                             | I         |                         |  |
|               |                                           |                                                             | Weiter Gr | undpara (3)             |  |
|               |                                           | Busparameter einstellen (Baudrate, Adresse, Protokoll usw.) |           |                         |  |
|               | Zeit einstellen (Zeit, Datum, Sommerzeit) |                                                             |           |                         |  |
| Rücksprung    |                                           |                                                             |           |                         |  |

Nach betätigen der Taste <sup>13</sup> erscheint die Anzeige:

| Busparameter) |          |      |            | Menü-Überschrift           |  |  |  |  |
|---------------|----------|------|------------|----------------------------|--|--|--|--|
| <b>F</b> 1    | F2       | F3   | F4         |                            |  |  |  |  |
| ή             |          | eBus | EDIT       | Display Hot-Key-Bereich    |  |  |  |  |
|               |          |      | I          |                            |  |  |  |  |
|               |          |      | Busproto   | koll ändern (Modbus, eBus) |  |  |  |  |
|               | Ebuspara |      | meter eins | tellen (Adresse)           |  |  |  |  |
|               |          |      |            |                            |  |  |  |  |
| Rücksprung    |          |      |            |                            |  |  |  |  |

Mit der Taste <sup>E4</sup> die Eingabe starten und danach mit der Taste <sup>E3</sup> das Busprotokoll ändern, von KBR eBus nach Modbus.

| Grundpara (2) |                      |           |                                     | Menü-Überschrift        |  |  |
|---------------|----------------------|-----------|-------------------------------------|-------------------------|--|--|
| <b>F</b> 1    | F2                   | F3        | F4                                  |                         |  |  |
| NEIN          | JA                   | LöSCH     | EDIT                                | Display Hot-Key-Bereich |  |  |
|               |                      |           | I                                   |                         |  |  |
|               |                      |           | Auswählen des Busprotokolls Modbus. |                         |  |  |
|               |                      | Eingabe L | öschen                              |                         |  |  |
|               | Änderung abspeichern |           |                                     |                         |  |  |
| Änderung      | Änderung verwerfen   |           |                                     |                         |  |  |

Danach mit der Taste <sup>12</sup> die Änderung abspeichern oder mit der Taste <sup>11</sup> verwerfen. Das Gerät führt einen Neustart durch und übernimmt die neue Einstellung.

|   | Busparameter |    |             |                                                   | Menü-Überschrift        |
|---|--------------|----|-------------|---------------------------------------------------|-------------------------|
|   | F1           | F2 | F3          | F4                                                |                         |
|   | 4            |    | ModB        | EDIT                                              | Display Hot-Key-Bereich |
|   |              |    | I           |                                                   |                         |
|   |              |    |             | Auswählen des Busprotokolls (KBR eBus oder Modbus |                         |
|   | Modbus E     |    | Einstellung | en aufrufen                                       |                         |
|   | I            |    |             |                                                   |                         |
| ł | Rücksprung   |    |             |                                                   |                         |

| Mit der Taste | die | Modbus | Einstellungen | aufrufen. |
|---------------|-----|--------|---------------|-----------|
|---------------|-----|--------|---------------|-----------|

| ModBus Einstellun9 |    |    | un9       | Menü-Überschrift                |  |
|--------------------|----|----|-----------|---------------------------------|--|
| <b>F1</b>          | F2 | F3 | F4        |                                 |  |
| ÷                  |    |    | EDIT      | Display Hot-Key-Bereich         |  |
|                    |    |    | I         |                                 |  |
|                    |    |    | Parametri | ieren des Busprotokolls Modbus. |  |
|                    |    |    |           |                                 |  |
| I                  |    |    |           |                                 |  |
| Rücksprung         |    |    |           |                                 |  |

Mit der Taste 🖪 das Einstellmenü für Modbus-Adresse und Busprotokoll aufrufen.

Es können folgende Protokolle eingestellt werden:

4,8k Baud, 9,6k Baud, 19,2k Baud mit der jeweiligen Parität even / odd oder no Parity im Modus RTU oder ASCII.

## 7.4 Ethernet Schnittstelle für Modbus TCP

Das multimess F96-...-5 ist optional mit einer Schnittstelle für Modbus TCP erhältlich. .

## 7.5 Hauptmenü Extra

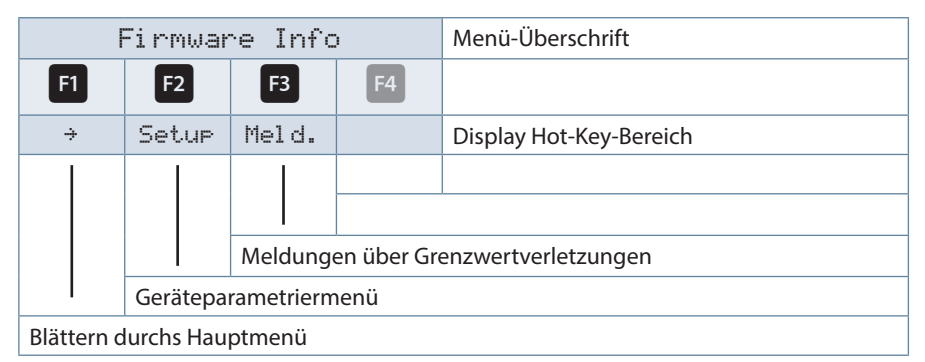

Nacheinander Taste <sup>F2</sup> und Taste <sup>F4</sup> drücken.

## 7.6 Busparameter ändern

| Grundpara (2)                             |      |                                                     |                      | Menü-Überschrift        |
|-------------------------------------------|------|-----------------------------------------------------|----------------------|-------------------------|
| <b>F1</b>                                 | F2   | F3                                                  | F4                   |                         |
| ÷                                         | Zeit | Bus                                                 | ψ                    | Display Hot-Key-Bereich |
|                                           |      |                                                     | I                    |                         |
|                                           |      |                                                     | Weiter Grundpara (3) |                         |
|                                           |      | Busparameter einstellen (IP-Adresse, Netmask (Host) |                      |                         |
| Zeit einstellen (Zeit, Datum, Sommerzeit) |      |                                                     | mmerzeit)            |                         |
| Rücksprung                                |      |                                                     |                      |                         |

### drücken.

| Busparameter         |    |            |                              | Menü-Überschrift        |
|----------------------|----|------------|------------------------------|-------------------------|
| F1                   | F2 | F3         | F4                           |                         |
| ή                    |    | IPadr      |                              | Display Hot-Key-Bereich |
|                      |    |            |                              |                         |
| Anzeige / Eingabe IP |    | Eingabe IF | P-Adresse und Netmask (Host) |                         |
| l<br>Rücksprung      |    |            |                              |                         |

## 7.7 Ethernet Schnittstelle für KBR eBus TCP

Das multimess F96-...-5 ist optional mit einer Schnittstelle für eBus TCP erhältlich.

## 7.8 Hauptmenü Extra

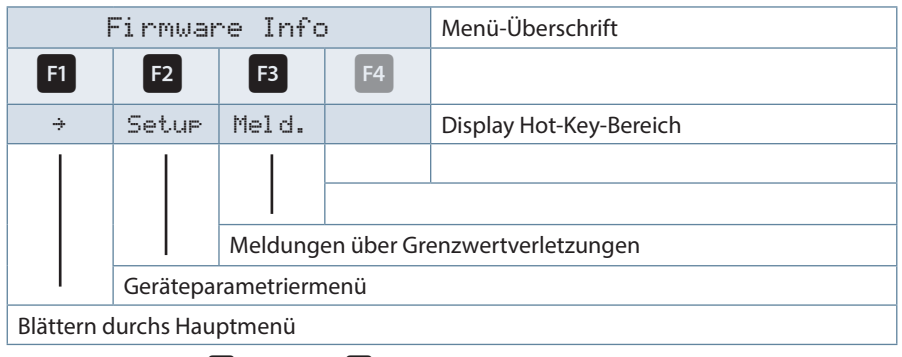

Nacheinander Taste **F2** und Taste **F4** drücken.

## 7.9 Busparameterändern

| Grundpara (2)                   |      |                         |                       | Menü-Überschrift        |
|---------------------------------|------|-------------------------|-----------------------|-------------------------|
| <b>F</b> 1                      | F2   | F3                      | F4                    |                         |
| 4                               | Zeit | Bus                     | ψ                     | Display Hot-Key-Bereich |
|                                 |      |                         | I                     |                         |
|                                 |      |                         | Weitere Grundpara (3) |                         |
|                                 |      | Busparameter einstellen |                       |                         |
| Zeit einstellen (Zeit, Datum, S |      |                         | Datum, So             | mmerzeit)               |
| Rücksprung                      |      |                         |                       |                         |

### I drücken.

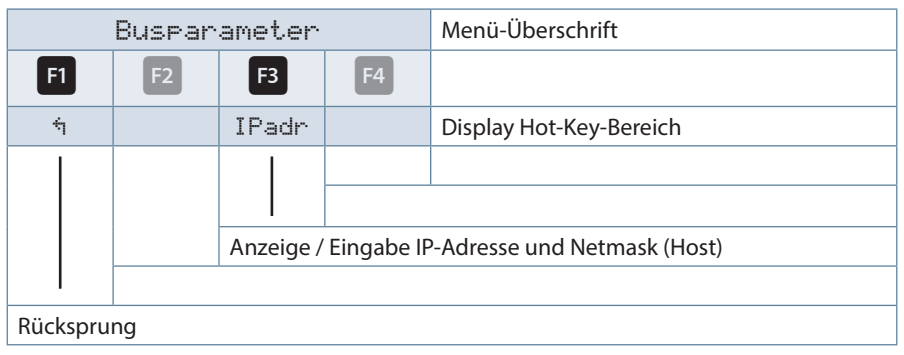

# 8 Profibus DP Schnittstelle

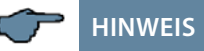

Die Verfügbarkeit der Datenpunkte ist abhängig von der Gerätevariante.

## 8.1 Beschreibung Profibus DP Schnittstelle

Das multimess 4F96 ist optional mit einer Schnittstelle für Profibus DP erhältlich. Um diese zu nutzen, muß die Profibusadresse entsprechend eingestellt werden.

Dazu ist folgendermaßen vorzugehen:

### 8.2 Hauptmenü Extra

| Firmware Info             |                       |          | )          | Menü-Überschrift        |
|---------------------------|-----------------------|----------|------------|-------------------------|
| <b>F1</b>                 | F2                    | F3       | F4         |                         |
| ÷                         | Setup                 | Meld.    |            | Display Hot-Key-Bereich |
|                           |                       | Meldunge | en über Gr | enzwertverletzungen     |
|                           | Geräteparametriermenü |          |            |                         |
| Blättern durchs Hauptmenü |                       |          |            |                         |

Nacheinander Taste 🗳 und Taste 🍕 drücken.

## 8.3 Busprotokoll ändern

| Grundpara (2) |                                           |     |                      | Menü-Überschrift                  |
|---------------|-------------------------------------------|-----|----------------------|-----------------------------------|
| F1            | F2                                        | F3  | F4                   |                                   |
| ÷             | Zeit                                      | Bus | 4                    | Display Hot-Key-Bereich           |
|               |                                           |     | I                    |                                   |
|               |                                           |     | Weiter Grundpara (3) |                                   |
|               | Busparameter eine                         |     | neter einste         | ellen ( <b>Profibus-Adresse</b> ) |
|               | Zeit einstellen (Zeit, Datum, Sommerzeit) |     |                      |                                   |
| Rücksprung    |                                           |     |                      |                                   |

Nach Betätigen der Taste **1** erscheint die Anzeige:

| Busparameter |    |           |            | Menü-Überschrift           |  |
|--------------|----|-----------|------------|----------------------------|--|
| <b>F1</b>    | F2 | F3        | F4         |                            |  |
| 4            |    | ProB      |            | Display Hot-Key-Bereich    |  |
|              |    |           |            |                            |  |
|              |    | Anzeige / | 'Eingabe F | Profibus-Adresse 1 bis 126 |  |
|              |    |           |            |                            |  |
| Rücksprung   |    |           |            |                            |  |
|              |    |           |            |                            |  |

Nach Betätigen der Taste 🖪 und 🖪 kann die Profibusadresse eingestellt werden.

| <br> |  |
|------|--|
|      |  |
|      |  |
|      |  |
|      |  |
|      |  |
|      |  |
|      |  |
|      |  |
|      |  |
|      |  |
|      |  |
|      |  |
|      |  |
|      |  |
|      |  |
|      |  |
|      |  |
|      |  |
| <br> |  |
|      |  |
|      |  |
|      |  |
|      |  |
|      |  |
|      |  |

| KBR | multimess | F965 |
|-----|-----------|------|
|-----|-----------|------|

| <br> |
|------|
|      |
| <br> |
|      |
| <br> |
|      |
| <br> |
|      |
|      |
| <br> |
|      |
| <br> |
|      |
| <br> |
|      |
|      |
|      |
|      |
|      |
|      |
| <br> |
|      |
| <br> |
|      |
| <br> |
|      |
|      |
| <br> |
|      |
| <br> |
|      |
| <br> |
|      |
| <br> |

23807\_EDEKZA0029-4018-1\_DE

KBR Kompensationsanlagenbau GmbH

Am Kiefernschlag 7 D-91126 Schwabach

T +49 (0) 9122 6373-0 F +49 (0) 9122 6373-83 E info@kbr.de www.kbr.de